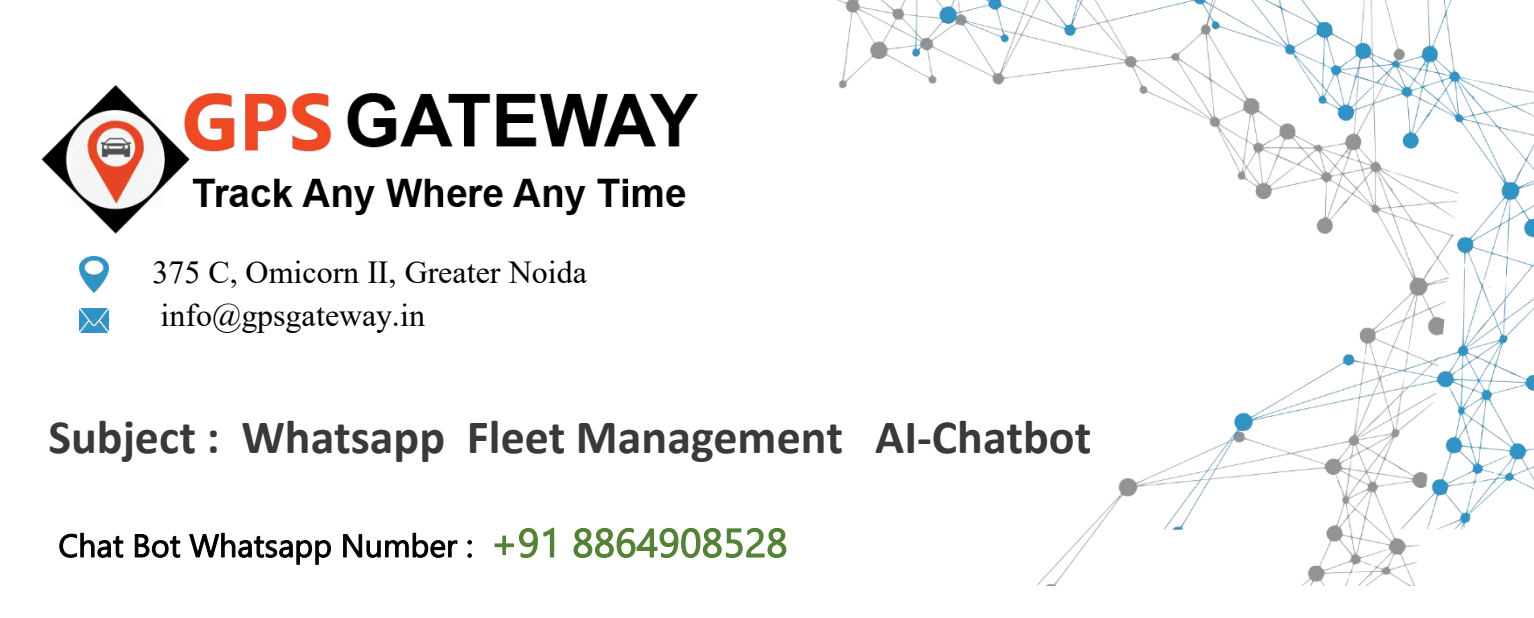

Date: November 25, 2021

## All Users,

We are very happy to announce this most advanced feature with our GPS Gateway IoT platform Digital Tracking now user will able to manage , monitor and control their vehicle through Whatspp Messaging .. given below information help you to understand ever thing.

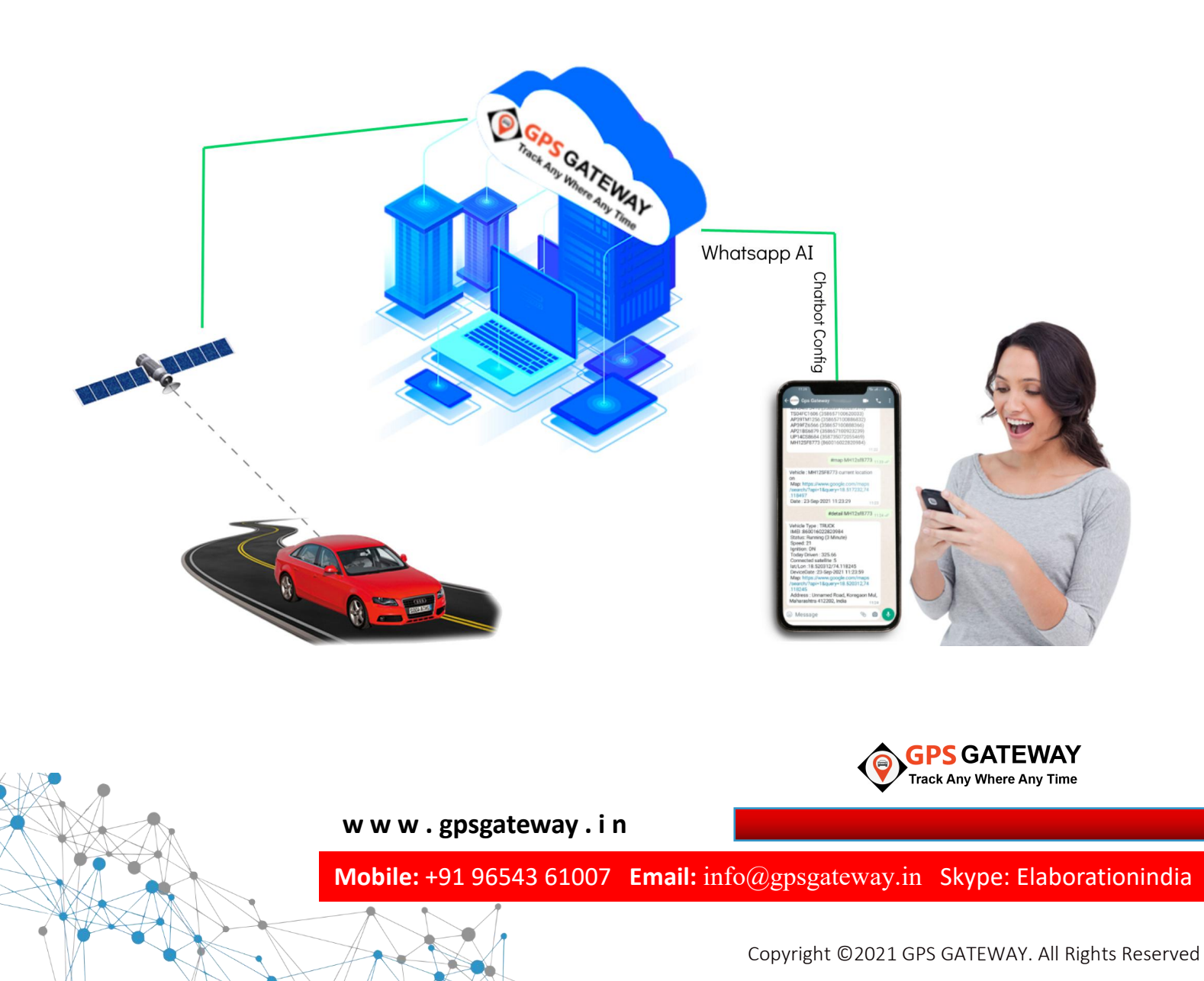

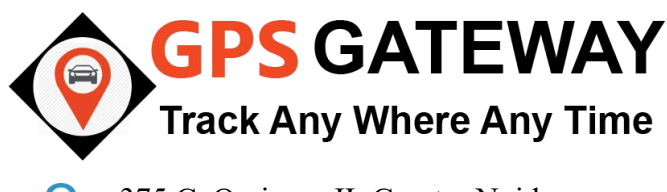

375 C, Omicorn II, Greater Noida
 info@gpsgateway.in

This is step by step guideline how can you access and use this advanced AI whatsapp chat bot feature.

1. Supported Commands list .. Command : **#help** 

**Details :** Whatsapp bot revert all supported commands for the system communication.

2. Register your mobile number as user .. Command : **#REGME USERNAME PASSWORD** 

## Example: #Regme demo demo

Details : whatsapp bot register your mobile as an authentic user for your account. Once you register you will able to track vehicle through whatsapp bot.

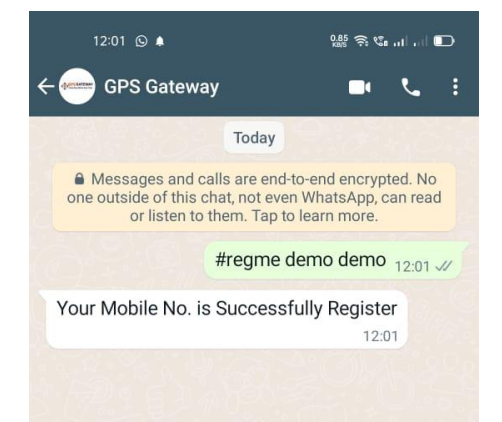

GPS Gateway

Today essages and calls are end-to-end encrypted. No utside of this chat, not even WhatsApp, can read or listen to them. Tap to learn more.

These are the folling Code 1.#REGME <USERNAME> <PASSWORD> 2.#MAP <VehicleNo> 3.#LIST <PAGENO> 4.#DETAIL <VehicleNo> 5.#KMDRIVEN <YYYY-MM-DD> <VehicleNo> 6.#ANALYTICS <YYYY-MM-DD> <VehicleNo>

VehicleNo> 7.#ADD <MOBILENO> 8.#REMOVE <MOBILENO> 9.#ALLUSER 10.#STOP <VehicleNo> 11.#START <VehicleNo> #help 11:53 ~

11:53

3. Track Vehicle Location on Map Command : **#MAP Vehiclenumber** 

## Example: #map MH46ar2115

Details : whenever you send this command with vehicle number Whatsapp bot reply you with the current lactation of the vehicle On Map. To track another vehicle you just need to replace vehicle number.

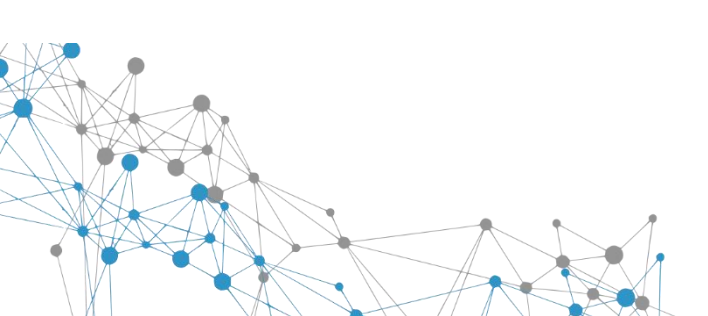

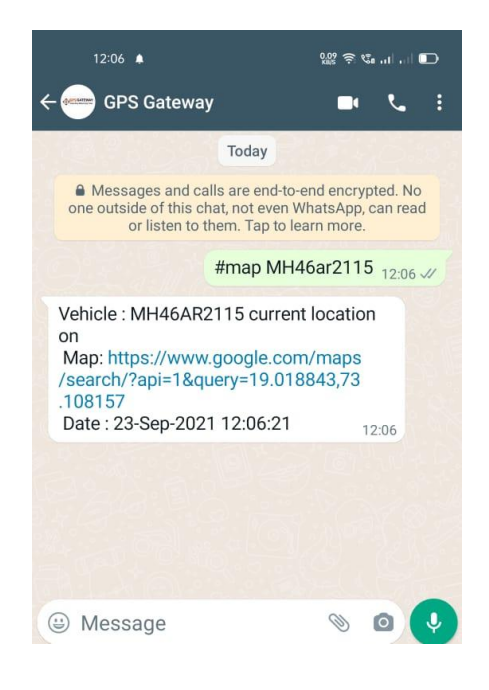

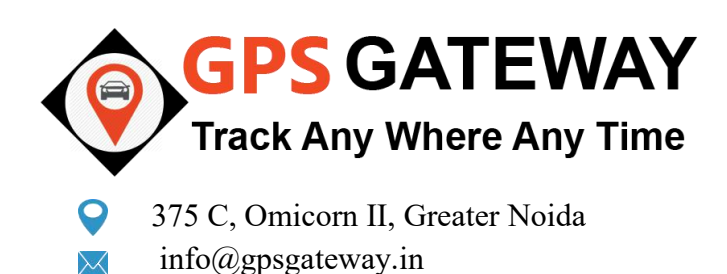

4. List of the vehicles in your account .. Command : **#list** 

**Details :** you will receive all the vehicle list along with the IMEI Number through whatsapp chat bot.

5. Find Vehicle Detail .. Command : **#Detail Vehiclenumber** 

Example: #detail MH46ar2115

**Details :** with this command you will be able to get all the vehicle Related details.

6. Remotely Stop/Start your Vehicle Through Whatsapp ..
Command to stop : **#Stop Vehiclenumber**Command to Start : **#Start Vehiclenumber**

Example Stop : #stop mp20hb6092 Example Stop : #Start mp20hb6092

**Details :** you can immobilized your vehicle through this chatbot And stop vehicle any time.

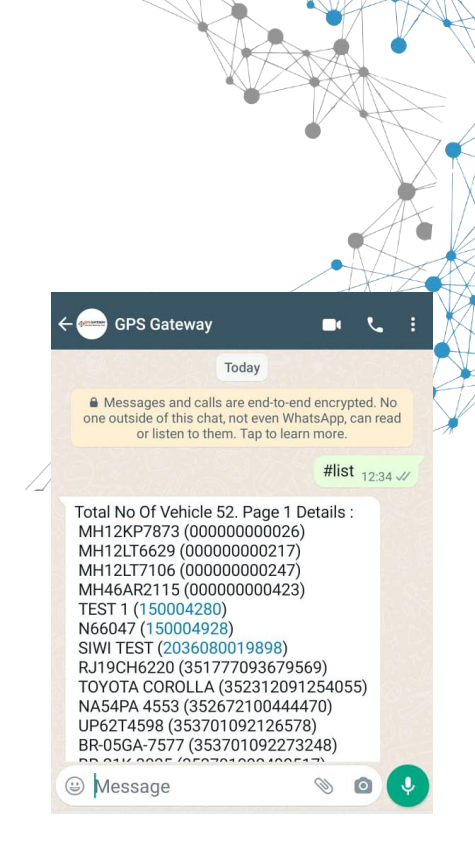

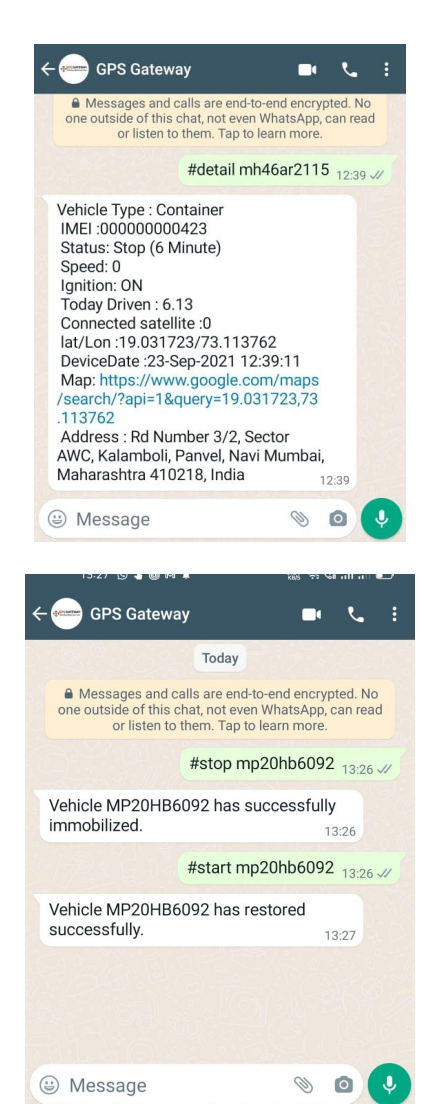

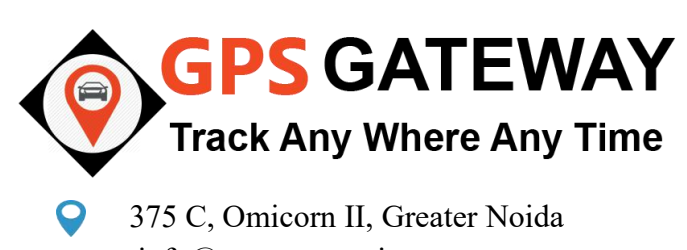

info@gpsgateway.in

7. Vehicle Tracking & Analytics .. Command : **#Analytics Date Vehiclenumber** 

Example: #kmdriven 2021-08-21 mh46ar2115

Details : you will receive vehicle analytics on define date

8. Add remove new user for Whatsapp Chatbot .

Command : **#Add mobile\_number** Command : **#Remove mobile\_number** 

Example 1: #add +9196543 61007 Example 2: #Remove +9196543 61007

Details : you allow access to your family members through this Utility.

\* Registered Users List Command: #alluser

9. Find previous vehicle driven kilometer .. Command : **#KMdriven Date Vehiclenumber** Note: Date format yyyy-mm-dd Example: 2021-10-21

Example: #kmdriven 2021-08-21 mh46ar2115

**Details :** you can request vehicle driven kilometer information Through the command.

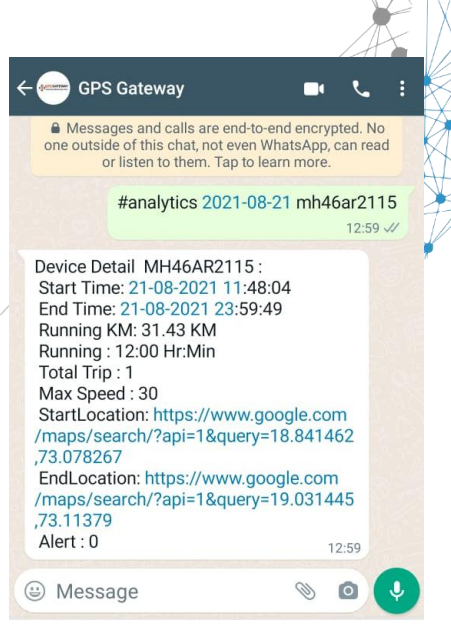

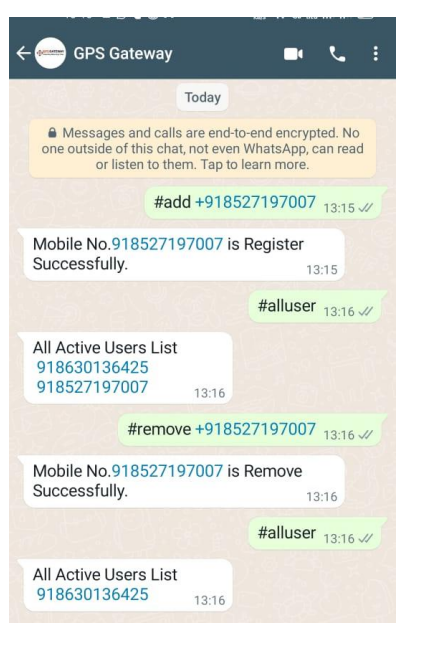

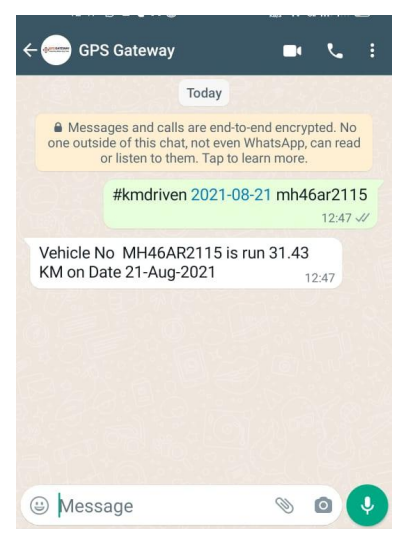

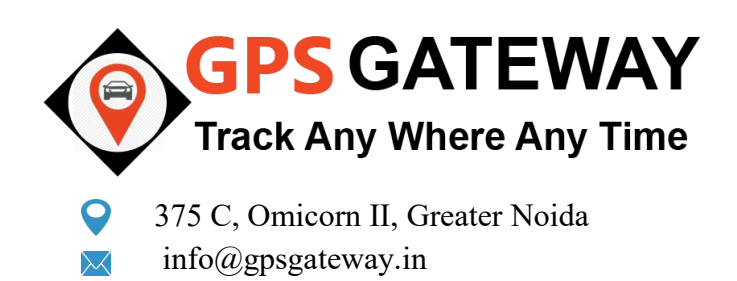

## Associate with GPS Gateway for White Label GPS Software

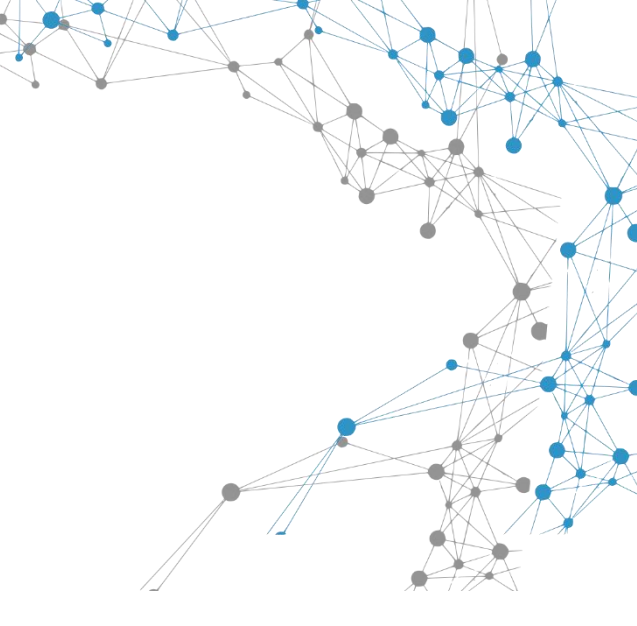

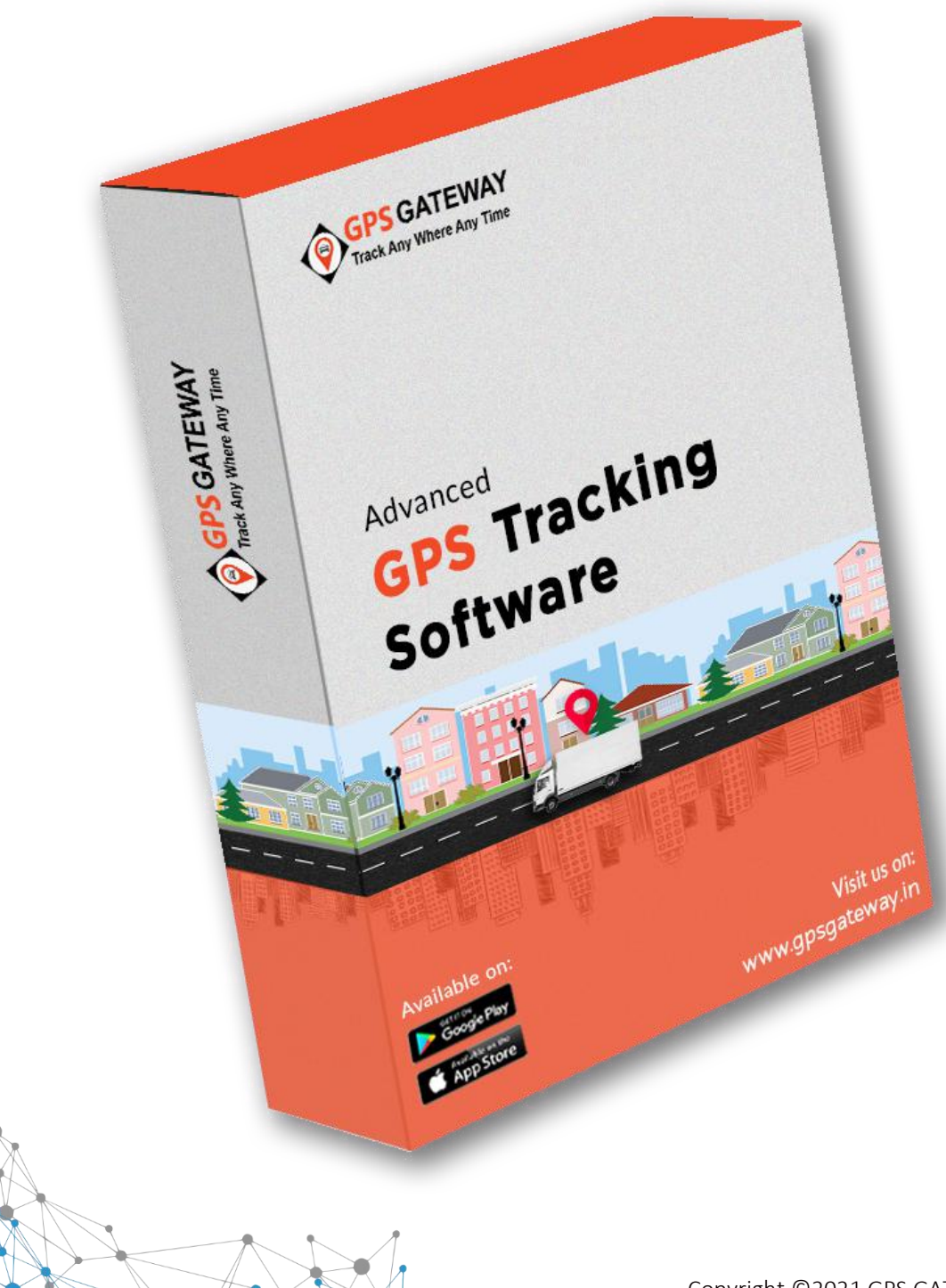

Copyright ©2021 GPS GATEWAY All Rights Reserved